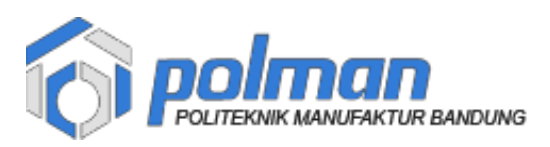

# PANDUAN DAFTAR ULANG & PEMBAYARAN JALUR MANDIRI 2023

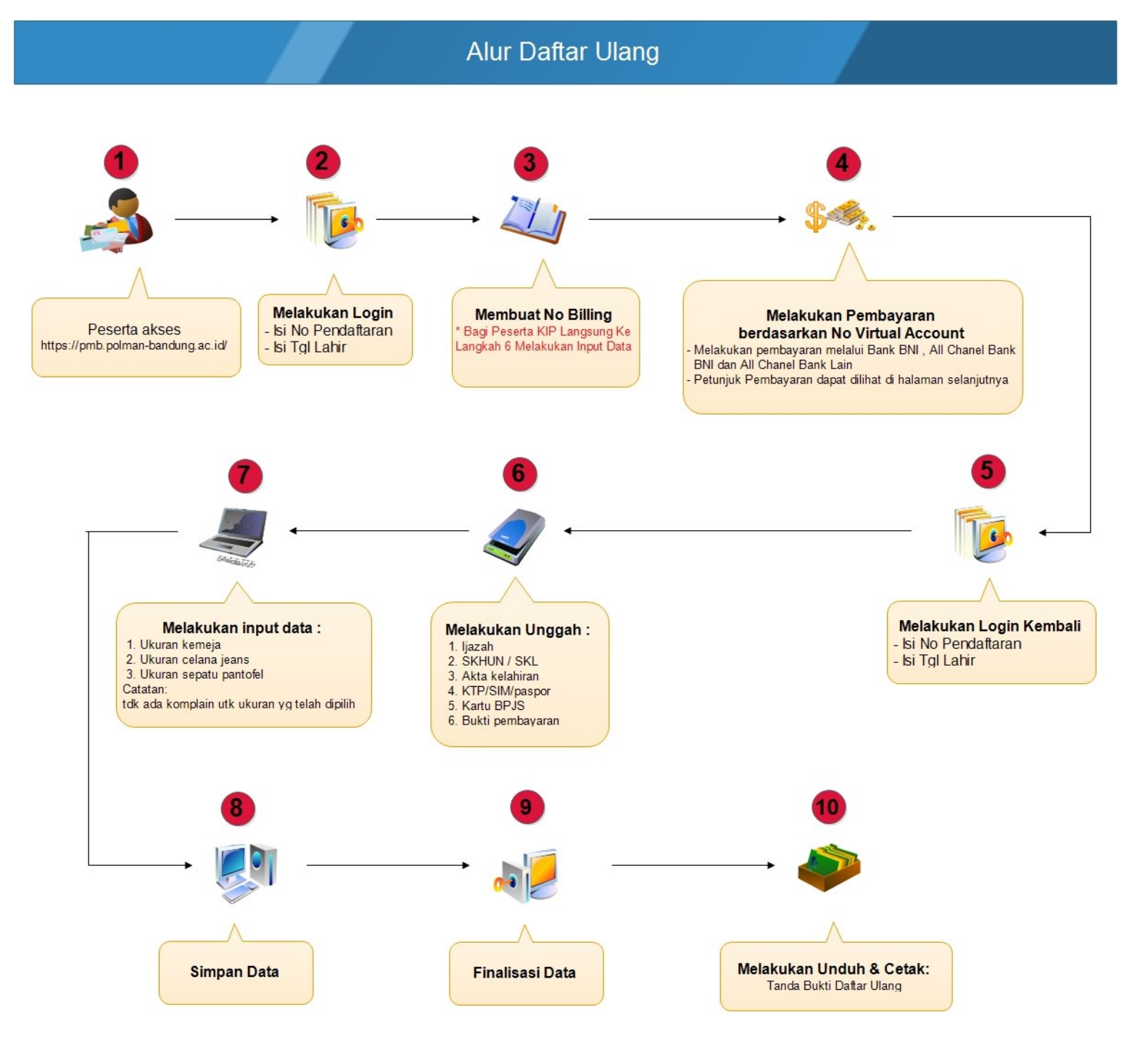

**Polman Bandung** 

1. Akses alamat https://pmb.polman-bandung.ac.id/

Login dengan No Pendaftaran dan Tanggal Lahir

| 6                                                                                | Politelink Manufakar Bundung               | Login |
|----------------------------------------------------------------------------------|--------------------------------------------|-------|
|                                                                                  | Daftar Ulang Tahap<br>Login Peserta        |       |
| No Pendaftaran :<br>Tanggal Lahir :<br>Contoh : 01-12-2000 (tanggal-bulan-tahun) |                                            |       |
|                                                                                  | Login<br>Panduan Daftar Ulang & Pembayaran |       |
|                                                                                  | Hubungi Kami                               |       |

 Setelah berhasil maka akan tampil form Billing , silahkan klik tombol Ambil Billing (Untuk Peserta KIP Langsung Melakukan Input Data).

| To poliman       |                         | Billing | Logout     |
|------------------|-------------------------|---------|------------|
|                  | Ambil Billing           |         |            |
| No Pendaftaran : | * Readonly              |         |            |
| Nama :           |                         |         | * Readonly |
| Asal Sekolah :   |                         |         | * Readonly |
| Program :        | -UMUM                   |         | * Readonly |
| Prodi Lulus :    | D3 Teknologi Manufaktur |         | * Readonly |
| Foto :           |                         |         | * Readonly |
|                  | Ambil Billing           |         |            |

localhost menyatakan

Billing Berhasil Disimpan ! Silahkan Cetak Billing

|                |                         | Billing    | Logout     |
|----------------|-------------------------|------------|------------|
|                | Cetak Billing           |            |            |
| No Pendaftaran |                         | * Readonly |            |
| Nama           |                         |            | * Readonly |
| Asal Sekolah   |                         |            | * Readonly |
| Program        | UMUM                    |            | * Readonly |
| Prodi Lulus    | D3 Teknologi Manufaktur |            | * Readonly |
| Foto           |                         |            | * Readonly |
|                |                         |            |            |
|                |                         |            |            |
|                | Cetak Billing           |            |            |

3. Setelah muncul pesan 'Billing Berhasil Disimpan', silahkan klik tombol Cetak Billing

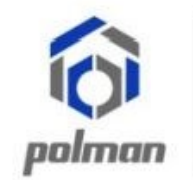

## KEMENTRIAN PENDIDIKAN DAN KEBUDAYAAN POLITEKNIK MANUFAKTUR BANDUNG

(POLITEKNIK MEKANIK SWISS - ITB )

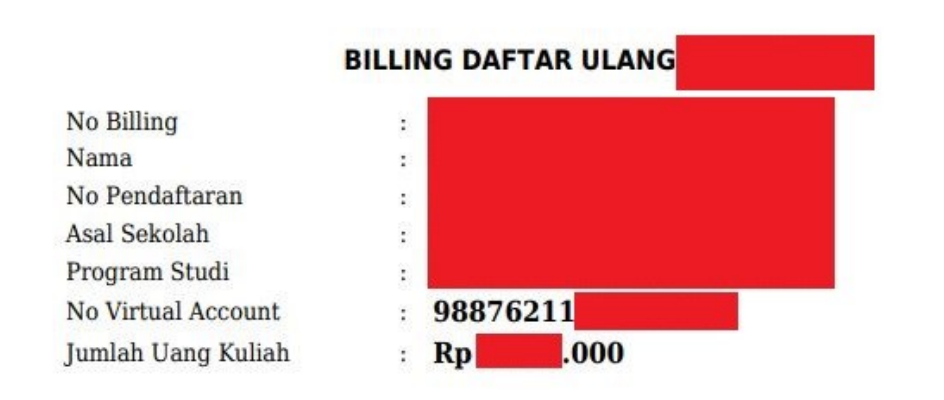

(\*) Billing ini digunakan untuk melakukan pembayaran daftar ulang melalui No Virtual Account yang dapat dilakukan All Channel BNI (Internet Banking, Mobile Banking, Teller BNI dan ATM) dan Channel serupa antar bank

(\*) Informasi selengkapnya mengenai panduan pembayaran dapat dilihat di panduan daftar ulang

Billing tersebut yang digunakan untuk melakukan pembayaran melalui Bank BNI, All Chanel Bank BNI ( dapat melalui Teller / ATM / Mobile Banking / Internet Banking / Agen46 ) dan All Chanel Bank Lain (*Petunjuk/Tata cara pembayaran dapat dilihat di akhir panduan*). 4. Setelah melakukan pembayaran maka akan tampil form data pribadi .

|                  | Billing Data Pril       | badi Logout |
|------------------|-------------------------|-------------|
|                  | Data Pribadi            |             |
| No Pendaftaran : | * Readonly              |             |
| Nama :           |                         | * Readonly  |
| Asal Sekolah :   |                         | * Readonly  |
| Program :        | -имим                   | * Readonly  |
| Prodi Lulus :    | D3 Teknologi Manufaktur | * Readonly  |
| Foto :           |                         | * Readonly  |

 Unggah Dokumen secara lengkap. Dokumen yang wajib diunggah adalah Akta Kelahiran, KTP/SIM/Paspor dan Bukti Pembayaran (SPP/UKT – Iuran Kemahasiswaan – IOM )

| iii Poitektiik Plahulaktur bahuung                                            |                                                                                                    |                       |
|-------------------------------------------------------------------------------|----------------------------------------------------------------------------------------------------|-----------------------|
|                                                                               | Unggah Dokumen                                                                                                    |                       |
| Unggah Ijazah :                                                               | <b>Pilih File</b> Tidak ada file yang dipilih                                                                                                    |                       |
| Unggah SKHUN/SKL (Surat Keterangan Lulus) :                                   | Plilih File   Tidak ada file yang dipilih     file harus berupa .pdf / jng / jng /                   |                       |
| Unggah Akta Kelahiran :                                                       | Plilih File   Tidak ada file yang dipilih     file harus berupa .pdf / jng / jpeg / png / gif dg maksimal 10 MB                                                                                                    | * Wajib Diisi         |
| Unggah KTP/SIM/Paspor :                                                       | Plilih File   Tidak ada file yang dipilih     file harus berupa pdf / jng / jng /                    | * Wajib Diisi         |
| Unggah Kartu BPJS :                                                           | Plilih File Tidak ada file yang dipilih   file hanus berupa .pdf / jng / jng |                       |
| Unggah Bukti Pembayaran (SPP/UKT - luran<br>Kemahasiswaan - IOM) Bagi Program | Plilih File     Tidak ada file yang dipilih       file harus berupa .ndf / ing / ing           | * Bagi Program - UMUN |

 Isilah ukuran kemeja, celana dan sepatu secara lengkap. \* Tidak ada komplain untuk ukuran yang telah dipilih

|                                                 |                              |                         | g Data Pribadi Logout                              |  |  |  |
|-------------------------------------------------|------------------------------|-------------------------|----------------------------------------------------|--|--|--|
| UMUM :                                          | nie narus berupa .pur / .jpg | , ibeat, budt fan og ma | KSITTAL TO IVID                                    |  |  |  |
|                                                 | lsi D                        | ata                     |                                                    |  |  |  |
| Ukuran Kemeja :                                 | - Pilih -                    | ~                       | * Tidak ada komplain untuk ukuran yg telah dipilih |  |  |  |
| Ukuran Celana :                                 | - Pilih -                    | ~                       | * Tidak ada komplain untuk ukuran yg telah dipilih |  |  |  |
| Ukuran Sepatu :                                 | - Pilih -                    | ~                       | * Tidak ada komplain untuk ukuran yg telah dipilih |  |  |  |
| Simpan                                          |                              |                         |                                                    |  |  |  |
|                                                 |                              |                         |                                                    |  |  |  |
| Developed By UPT PUSKOMEDIA POLMAN BANDUNG 2020 |                              |                         | ^                                                  |  |  |  |

- 7. Setelah isian diisi secara lengkap lalu klik tombol Simpan
- 8. Apabila pengisian berhasil maka akan tampil pesan Data Berhasil Disimpan !
- 9. Apabila semua dokumen telah di unggah dan diisi secara lengkap maka centang pernyataan konfirmasi lalu klik tombol finalisasi

|                           |                             | ŀ                    | si Data  |                                                    |
|---------------------------|-----------------------------|----------------------|----------|----------------------------------------------------|
|                           | Ukuran Kemeja :             | М                    | ~        | * Tidak ada komplain untuk ukuran yg telah dipilih |
|                           | Ukuran Celana :             | 33                   | ~        | * Tidak ada komplain untuk ukuran yg telah dipilih |
|                           | Ukuran Sepatu :             | 41                   | ~        | * Tidak ada komplain untuk ukuran yg telah dipilih |
|                           |                             |                      | Simpan   |                                                    |
| 2 Dengan ini menyatakan l | hahwa data yang saya isikan | n pada formulir Daft | ar Ulang | Politeknik Manufaktur Bandung adalah benar dan da  |

10. Apabila finalisasi berhasil maka akan tampil pesan Data Berhasil Difinalisasi !

#### 11. Silahkan Unduh & Cetak Tanda Bukti Daftar Ulang.

| Relitedralk Manufaktur Bandung                  |                      | Data Pribadi | Unduh & Cetak |   |
|-------------------------------------------------|----------------------|--------------|---------------|---|
| SILAHKAN                                        | UNDUH & CETAK FILE I | BERIKUT :    |               |   |
| Developed By UPT PUSKOMEDIA POLMAN BANDUNG 2020 |                      |              |               | ^ |

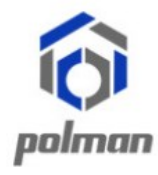

### KEMENTRIAN PENDIDIKAN DAN KEBUDAYAAN POLITEKNIK MANUFAKTUR BANDUNG

(POLITEKNIK MEKANIK SWISS - ITB)

### TANDA BUKTI DAFTAR ULANG

| No Pendaftaran | : |                         |
|----------------|---|-------------------------|
| Nama           | : |                         |
| NIK            | : |                         |
| Asal Sekolah   | : |                         |
| Program Studi  | : | D3 Teknologi Manufaktur |
| Program        | : | -UMUM                   |
| Ukuran Kemeja  | : | M                       |
| Ukuran Celana  | : | 33                      |
| Ukuran Sepatu  | : | 41                      |

(\*) Tanda Bukti Daftar Ulang di Cetak Berwarna

# Tata cara pembayaran BNI Virtual Account (VA) BNI Virtual Account Billing

- > Pembayaran BNI Virtual Account dengan ATM BNI :
  - 1. Masukkan Kartu Anda.
  - 2. Pilih Bahasa.
  - 3. Masukkan **PIN** ATM Anda.
  - 4. Pilih "Menu Lainnya".
  - 5. Pilih "**Transfer**".
  - Pilih Jenis rekening yang akan Anda gunakan (Contoh; "Dari Rekening Tabungan").
  - 7. Pilih "Virtual Account Billing"
  - 8. Masukkan nomor Virtual Account Anda (contoh: 8000112233445566).
  - 9. Tagihan yang harus dibayarkan akan muncul pada layar konfirmasi
  - 10. Konfirmasi, apabila telah sesuai, lanjutkan transaksi.
  - 11. Transaksi Anda telah selesai.

#### Pembayaran BNI Virtual Account dengan Mobile Banking BNI

- 1. Akses **BNI Mobile Banking** dari handphone kemudian masukkan user ID dan password.
- 2. Pilih menu "Transfer".

- 3. Pilih menu "Virtual Account Billing" kemudian pilih Rekening Debet.
- Masukkan nomor Virtual Account Anda (contoh: 8000112233445566) pada menu "Input Baru".
- 5. Tagihan yang harus dibayarkan akan muncul pada layar konfirmasi
- 6. Konfirmasi transaksi dan masukkan Password Transaksi.
- 7. Pembayaran Anda Telah Berhasil.

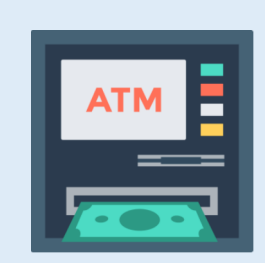

#### > Pembayaran BNI Virtual Account dengan Internet Banking Personal BNI

- 1. Ketik alamat https://ibank.bni.co.id kemudian klik "Enter".
- 2. Masukkan User ID dan Password.
- 3. Pilih menu "Transfer"
- 4. Pilih "Virtual Account Billing".
- Kemudian masukan nomor Virtual Account Anda (contoh: 8000112233445566) yang hendak dibayarkan. Lalu pilih rekening debet yang akan digunakan. Kemudian tekan "Lanjut"
- 6. Kemudin tagihan yang harus dibayarkan akan muncul pada layar konfirmasi
- 7. Masukkan Kode Otentikasi Token.
- 8. Pembayaran Anda telah berhasil

#### > Pembayaran BNI Virtual Account dari Cabang atau Outlet BNI (Teller)

- 1. Kunjungi Kantor Cabang/Outlet BNI terdekat
- 2. Informasikan kepada Teller, bahwa ingin melakukan pembayaran "Virtual Account Billing"
- 3. Serahkan Nomor Virtual Account Anda kepada Teller
- 4. Teller melakukan konfirmasi kepada Anda.
- 5. Teller memproses Transaksi

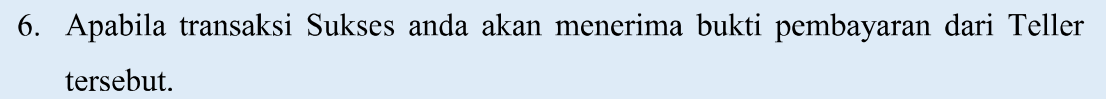

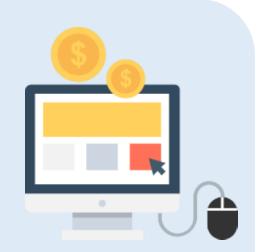

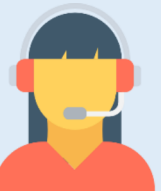

#### Pembayaran BNI Virtual Account dari Agen46

- 1. Kunjungi Agen46 terdekat (warung/took/kios dengan tulisan Agen46)
- 2. Informasikan kepada Agen46, bahwa ingin melakukan pembayaran "Virtual Account Billing"
- 3. Serahkan nomor Virtual Account Anda kepada Agen46
- 4. Agen46 melakukan konfirmasi kepada Anda.
- 5. Agen46 Proses Transaksi
- 6. Apabila transaksi Sukses anda akan menerima bukti pembayaran dari Agen46 tersebut.

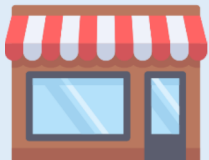

#### > Pembayaran BNI Virtual Account dengan ATM Bank lain :

- 1. Pilih menu Transfer antar bank atau Transfer online antar bank.
- 2. Masukkan kode bank BNI (009) atau pilih bank yang dituju yaitu BNI.
- 3. <u>Masukan 16 Digit Nomor Virtual Account pada kolom rekening tujuan (Contoh:</u>
- 4. Masukkan nominal transfer sesuai tagihan Anda. Nominal yang berbeda tidak dapat diproses.
- 5. Masukkan jumlah pembayaran. (Contoh: 153000).
- 6. Konfirmasi rincian Anda akan tampil pada layar.
- 7. Jika sudah sesuai, klik Ya untuk melanjutkan.

).

8. Transaksi Anda telah berhasil.

## SELESAI